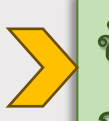

ขั้นตอนการชำระค่าธรรมเนียม การศึกษา

ของนิสิตระดับปริญญาตรี มหาวิทยาลัยเกษตรศาสตร์ บางเขน ภาคต้น ปีการศึกษา 2567 ×ั นิสิตใหม่ ระหว่างวันที่ 4 – 14 มิ.ย. 2567 ×ั นิสิตปัจจุบัน ระหว่างวันที่ 3 – 16 มิ.ย. 2567

>> นิสิตเข้าระบบ: my.ku.th <<

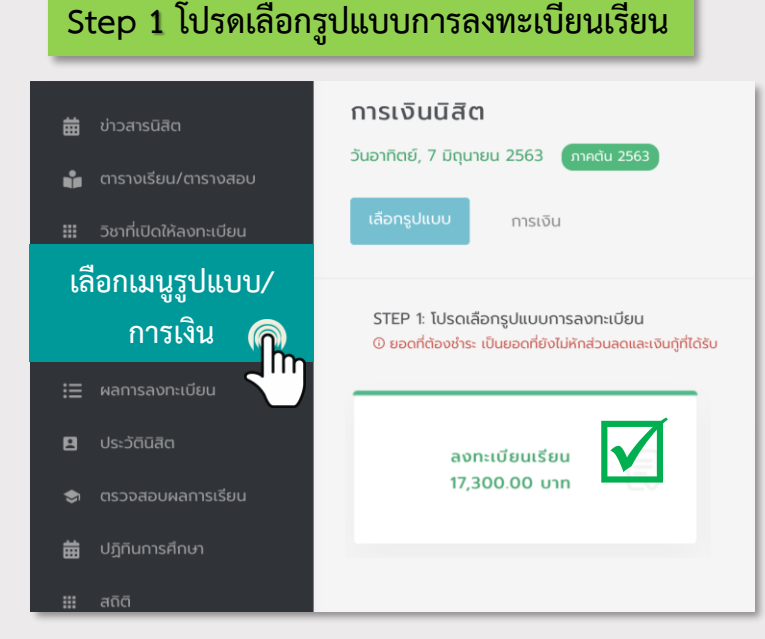

## Step 2 สแกน QR ช้าระเงิน © norfsJ OR เชื่อบยายและสแทนยำระเงิน

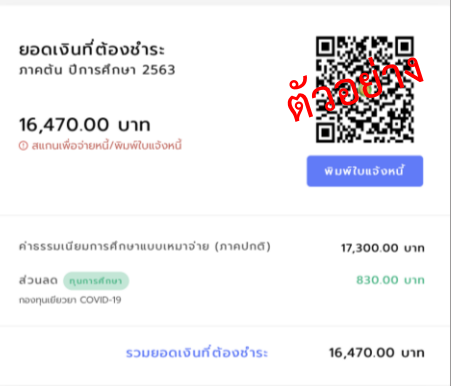

ชำระผ่าน Mobile App ได้ทุกธนาคาร โดยไม่เสียค่าธรรมเนียม (ไม่สามารถชำระเงินที่เคาน์เตอร์ของสาขาธนาคาร หรือ ตู้ ATM ได้)

| Step 3 ตรวจสอบผลการชำระเงิน                 |                          |                                         |
|---------------------------------------------|--------------------------|-----------------------------------------|
| ภาคปลาย                                     | ยอดชำระแล้ว<br>14,300.00 |                                         |
| ค่าธรรมเนียมก<br>ปกติ)                      | ารศึกษาแบบเหมาจ่าย (ภาค  | ີ <del>ພ</del> ົມw໌ໃບເສຣີຈ<br>14,300.00 |
| <b>เงินกู้ กยศ.</b><br>ได้รับเงินกู้จากธนาศ | ns                       | 14,300.00                               |
|                                             | ยอดชำระแล้วทั้งหมด       | 14,300.00                               |
| มิสิตสอ                                     |                          | ນີ້ວວາມີລຸມໃຊ້                          |

นลตสามารถตรวจสอบการชาระเงนเด หลังจากชำระแล้ว 1 วันทำการ ตัวอย่าง QR

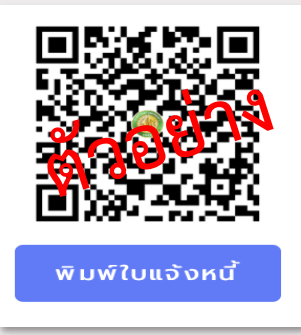

สามารถคลิกเพื่อแสกน QR ชำระเงินได้

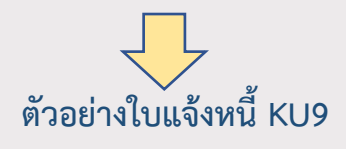

| Interest-for System 10<br>Systems for a conserver sea, success<br>the conserver and search and<br>search and search and search and<br>search and search and<br>search and search and<br>search and search and<br>search and<br>search | HERRING TABLE STATES HERRING TABLE STATES STATES STATES STATES STATES STATES STATES STATES STATES STATES STATES STATES STATES STATES STATES STATES STATES STATES STATES STATES STATES STATES STATES STATES STATES STATES STATES STATES STATES STATES STATES STATES STATES STATES STATES STATES STATES STATES STATE  STATES STATE  STATES STATE  STATE                                                                                                    | Records (C) 40001 food<br>Marchandra (C) 40000 food<br>Marchandra (C) 40000<br>Marchandra (C) 4000<br>Marchandra (C) 4000 |                                                                                                    |
|----------------------------------------------------------------------------------------------------|----------------------------------------------------------------------------------------------------|----------------------------------------------------------------------------------------------------|----------------------------------------------------------------------------------------------------|
| Analysis                                                                                                    | VALVA (MM<br>conserved (CMM)) / .<br>Infordamentalised (CMM) / .<br>Infordamentalised (CMM) / .<br>Infordamenta | VII/TO<br>inter.0000<br>vadeddy/1074,AAO                                                                                                    | Evenilie (nor / ABCART Martin)       11/30:00       No       11/30:00       No       11/30:00       No       11/30:00       No       11/30:00       No       11/30:00 |
| eventueleur-mêtere                                                                                                    | inderskowski (mobil) / .<br>Inderskowski films fedorowska<br>in anderskowski films fedorowska<br>in anderskowski (films fedorowska<br>in anderskowski (films fedorowska<br>in anderskowski (films fedorowska)                                                                                                    | 910/10<br>#1000-05000<br>vashelek/1907a.AAD00                                                                                                    | 1730-09<br>20<br>20<br>20<br>20<br>20<br>20<br>20<br>20<br>20<br>20<br>20<br>20<br>20                                                                                 |
| ข้านวนนั้นเป็นไว้เรียก<br>AARDART IN LETTING<br>ไหน้ / Fore By :                                                                                                    | Inderfacementations (above work)<br>and Thousand Itou Functional Security Meth<br>b. Menoor CHROAND<br>et al Official 221123 FW (s) ()<br>American CHROAND 221123 FW (s))                                                                                                    | าม/101<br>ต่อสะ/ 0500<br>พลในให้น/1014, MOU                                                                                                    | 20. 17.300.00<br>ANT 00.00<br>MT 16.07640                                                                                                    |
| tel / troc by :verificatives Deserves / M<br>Histoir inflohitavis / troc on care ( troc to con<br>************************************                                                                                                    | н. Јаниран Станблало<br>н.). 10764/2020 22:17:25 Ни ( 0 )<br>Шингондерхион 22:17:25 Ни ( 0 )                                                                                                    |                                                                                                    |                                                                                                    |
|                                                                                                    | A completion of the payment is available to                                                                                                    | nations for an addition of the second second s                                                                                                    |                                                                                                    |
|                                                                                                    |                                                                                                    |                                                                                                    |                                                                                                    |
|                                                                                                    | 1. ชาวมสินตัวเหมาร่อมออาณออ 2 วัง                                                                                                    | สำการร่อนวันอสระเบียนของสนเอง                                                                                                    |                                                                                                    |
|                                                                                                    | 2. Un code symmetric de os                                                                                                    | ning wa 2000                                                                                                    |                                                                                                    |
|                                                                                                    | 3. TITSURANI Mobile App Legisu                                                                                                    | 1415 040 0000000000000000000000000000000                                                                                                    |                                                                                                    |
|                                                                                                    | (                                                                                                    | (או אדא קטרא נרארעטרטר)                                                                                                    |                                                                                                    |
|                                                                                                    |                                                                                                    |                                                                                                    |                                                                                                    |

KASETSART UNIVERSITY

หากมีปัญหาหรือพบข้อสงสัย สามารถติดต่อได้ที่ ฝ่ายบริการการเรียนการสอน สำนักบริหารการศึกษา <u>โทร. 02-1180100 ต่อ 618035-43 AskMe KU-OEA 4.0 e-m</u>ail : registrar@ku.ac.th